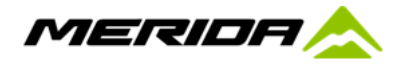

## How to register as a DEALER - Mahle X35 ebikemotion system

Its important that you action the following before selling or servicing any Merida eROAD bike

- 1. STEP 1 Please register your shop with MAHLE
  - a. Login to https://www.ebikemotion.com select LOG IN
  - b. Then select, Create an Account. Please create a shop account (ie. Bicycle Centre Mitcham)
  - c. You must select YES to the question "I accept sharing my account info with the ebike brands" without this we cannot update your status to DEALER
    I accept sharing my account info with the ebike brands
  - d. You can also do this via the mobile phone APP ebikemotion User (download and create an account)
    - i. Download the ebikemotion USER APP and sign up your shop (eg. Bicycle Centre Mitcham)
- 2. STEP 2 Login to Advance Traders WEBSHOP, select AFTER SALES, select Mahle X35 ebikemotion DEALER request, complete and send
  - a. We will update your status from USER to DEALER and advise you of the change
- 3. STEP 3 Download the ebikemotion DEALER APP to your phone
  - a. Login using your initial registration details
  - b. You can now connect and run diagnosis on any Merida eROAD Mahle ebike
  - c. You can also keep records of sales and service history (like a car log book) if you log the info at the time of sale
  - d. Every bike stores info on service history, use, etc which is available via the ebikemotion DEALER APP
  - e. Please ensure that a diagnosis is completed before any eROAD bike is sold (to ensure its NOT in demo mode)

|                                                                                       |                                | MAHLE                                                                                                    |
|---------------------------------------------------------------------------------------|--------------------------------|----------------------------------------------------------------------------------------------------|
|                                                                                       | Welcom                         | e to MAHLE Smartbike Systems                                                                                                    |
|                                                                                       |                                | Please, register your account.                                                                                                    |
|                                                                                       | Name                           | Name                                                                                                    |
|                                                                                       | Surname                        | Sumame                                                                                                    |
|                                                                                       |                                |                                                                                                    |
|                                                                                       | Email 🜻                        | Email                                                                                                    |
|                                                                                       |                                |                                                                                                    |
|                                                                                       | Confirm Email *                | Confirm Email                                                                                                    |
|                                                                                       | Password *                     | Password                                                                                                    |
| Welcome to MAHLE Smartbike<br>Systems                                                 |                                | Enter a password                                                                                                    |
| Please, enter your account info for login in.                                         | Confirm Password 🗰             | Confirm Password                                                                                                    |
| Email                                                                                 |                                | I agree to receive communications via email                                                                                                    |
| Password                                                                              |                                | I accept sharing my account info with the ebike brands                                                                                          |
| Login<br>eate an account Forgot password?                                             |                                | By clicking on the registration button, you declare that you are of legal age and accept the User Agreement, Privacy Policy, and Cookie Policy. |
| f Facebook user?                                                                      |                                | Register                                                                                                    |
| Please, click here for more details                                                   |                                | < Back                                                                                                    |
| Click here for Help + Contact us + Privacy policy<br>+ User agreement + Cookie policy | Click here for Help •          | Contact us + Privacy policy + User agreement + Cookie policy                                                                                    |
| MAHLE Smartbike Systems © 2021                                                        | MAHLE Smartbike Systems © 2021 |                                                                                                    |
|                                                                                       |                                |                                                                                                    |